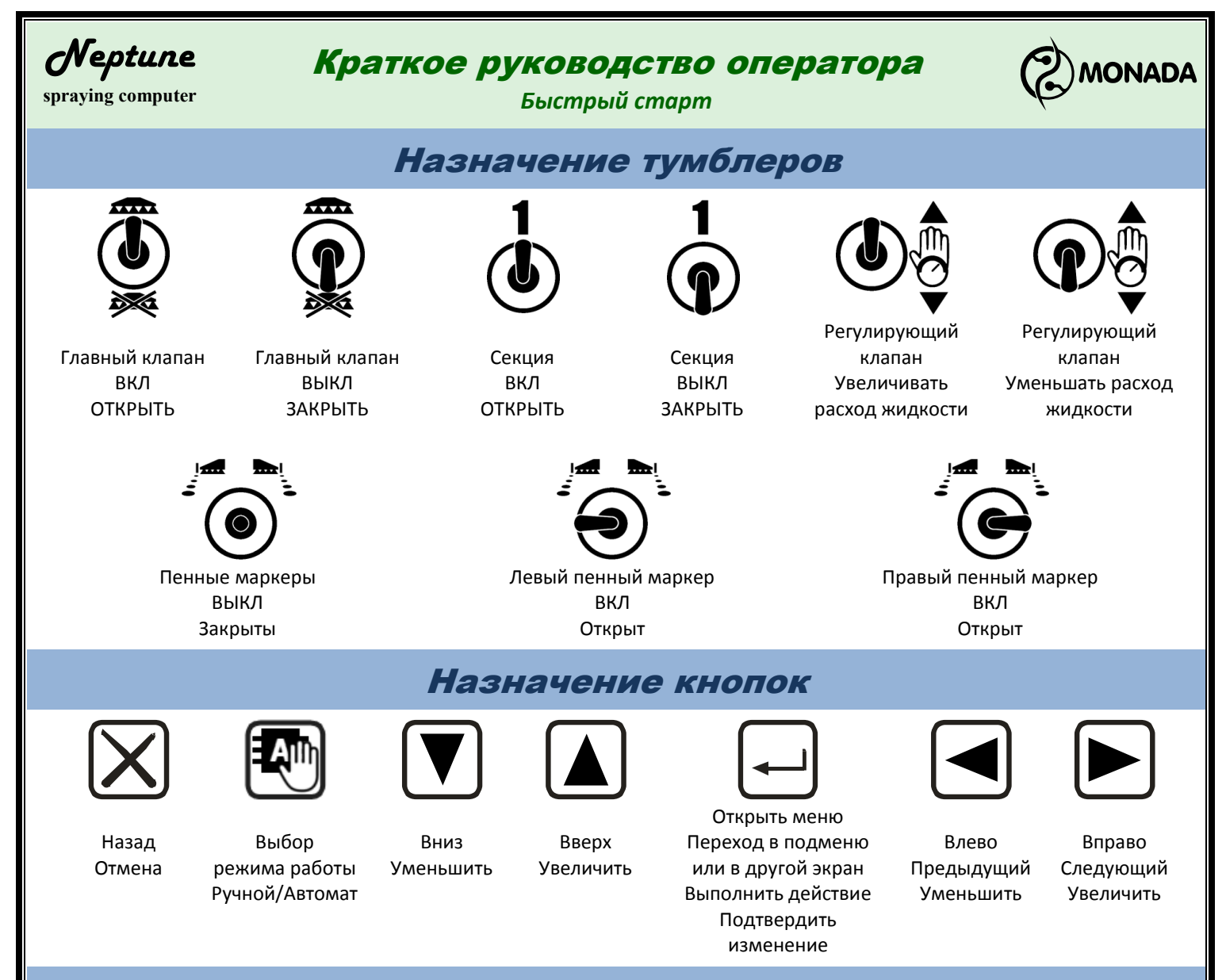

## Элемент навигации и управления "Меню"

| Работа            |         |
|-------------------|---------|
| Поле              | 1 -     |
| Коррекция расхода | 1.00    |
| Колесо «Попра     | квка 1> |
| Имит. скорости    | HET     |
| Журнал событий    | Ŧ       |

"Меню" представляет собой вертикальный список текстовых строк. Для перемещения по списку используются кнопки ▲ . Любая строка может содержать, кроме названия, еще и дополнительное значение. Если это значение обрамлено символами "<" и ">", то его можно изменять с помощью

кнопок Кноче для изменения этого значения требуется переход в другой экран. Для перехода в другой экран или выполнения команды, соответствующей выбранной строке меню, нужно нажать кнопку 

### Экран ввода числовых значений

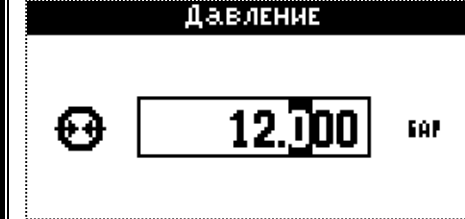

В этом экране кнопки <<ul>
 ▶ используются для перемещения
 по разрядам числа. Кнопка ▲ увеличивает значение, а
 кнопка ▼ уменьшает. Для отмены изменений нужно нажать
 кнопку ⊠, а для подтверждения введенных данных и их
 установки нужно нажать -

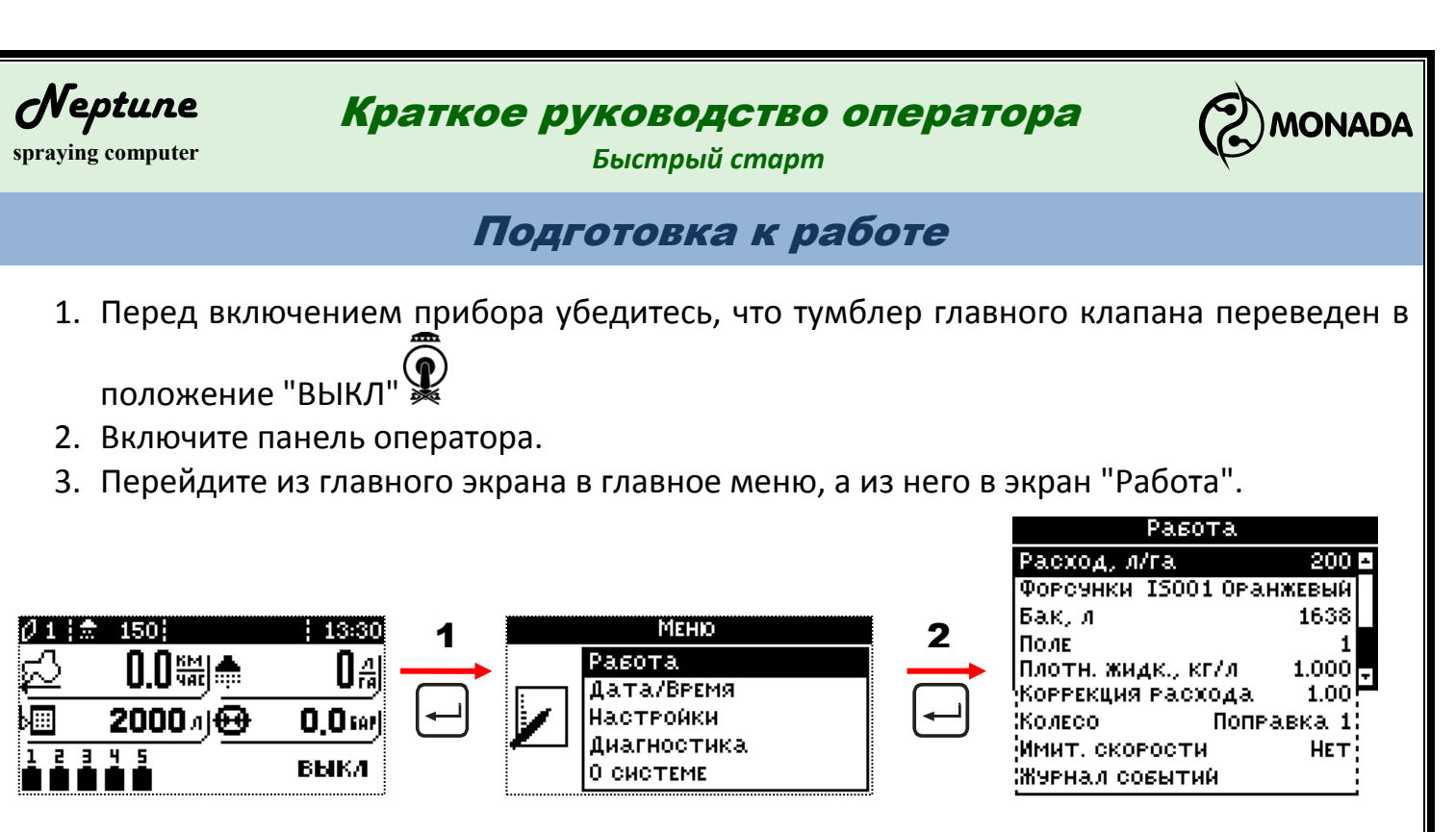

Подробности настройки отдельных пунктов меню описаны в полном руководстве оператора АНД15.04.00.00.000РО (версия 4)

Внимание! Изменения, выполненные в экране "Работа" и вложенных в него экранах, будут сохранены только через 2 сек после последнего изменения.

- 4. Выберите пункт "Расход, л/га", используя кнопки ▲ ▼. Нажмите ⊡ и введите нужную норму расхода рабочей жидкости.
- 5. Выберите пункт "Форсунки"<sup>1</sup>, используя кнопки ▲ ▼, и нажмите В появившемся экране, используя кнопки ▲
   ▼, выберите пункт "Тип"<sup>2</sup>. С помощью кнопок < ►</li>

| Форсунки                           |                 |  |
|------------------------------------|-----------------|--|
| Тип                                | <user1></user1> |  |
| Цвет                               | Красный         |  |
| Расход, л/мин                      | 1.000           |  |
| Давление, бар                      | 3.000           |  |
| Давление мин.                      | НЕТ 🚽           |  |
| Давление макс. 👘                   | НЕТ             |  |
| Износ форсунок, Х                  | ΗΕΤ             |  |
| Давление макс.<br>Износ форсунок,Х | НЕТ<br>НЕТ      |  |

выберите тип используемых вами форсунок по цвету или характеристикам. Чтобы вернуться в меню "Работа" из экрана "Форсунки", нажмите 🗵.

6. Выберите пункт "Бак"<sup>3</sup>, используя кнопки ▲ ▼, и нажмите

—. В появившемся экране выберите пункт меню "Полный бак" и нажмите —. Текущий уровень жидкости будет установлен на объем полного бака. А если выбрать пункт

| Бак        |               |  |  |  |
|------------|---------------|--|--|--|
| ЫШ         | 1638 / 2000 л |  |  |  |
| Полный вак |               |  |  |  |
| Задать     |               |  |  |  |
|            |               |  |  |  |

<sup>&</sup>lt;sup>1</sup> Пункт "Форсунки" в меню "Работа" виден, если в настройках раздела "Давление" в пункте "Использовать" установлено значение "Вычислять" или "Датчик".

<sup>&</sup>lt;sup>2</sup> Предполагается, что параметры форсунок были заранее настроены согласно полного руководства оператора. А если оператор выбирает один из пользовательских типов форсунок, то её характеристики уже определены и заданы правильно. Подробности по процедуре калибровке и настройке характеристики пользовательских типов форсунок описаны в полном руководстве оператора в Приложении 2.

<sup>&</sup>lt;sup>3</sup> Пункт "Бак" виден, если аналоговый датчик уровня не установлен.

### Краткое руководство оператора

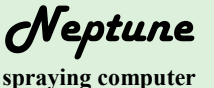

Быстрый старт

меню "Задать" и нажать 🖃, то в открывшемся экране ввода числового значения нужно задать действительный объем жидкости в баке.

Чтобы вернуться в меню "Работа" из экрана "Бак", нажмите 🗵.

Выберите пункт "Поле", используя кнопки ▲ ▼, и нажмите ⊡. В появившемся экране "Статистика по полю" с помощью кнопок ■ ▶ выберите номер поля, для которого будет вестись статистика, и нажмите ⊡. В появившемся меню выберите пункт "Выбрать" и нажмите ⊡ для выполнения операции.

Для каждого нового обрабатываемого поля обнулите статистику выбранного поля нажав — в экране "Статистика по полю" и в появившемся меню выберите пункт "Обнулить". Нажмите — для выполнения операции обнуления.

- 8. Дополнительно проверьте следующие параметры:
  - а. Если в системе установлен аналоговый датчик уровня жидкости в баке и текущие показания на главном экране не совпадают с действительным объемом жидкости в баке, то откорректируйте значение "Плотности жидкости" (см. полное руководство оператора АНД15.04.00.00.000PO).
  - b. Проверьте значение "Коррекции расхода". Значение по умолчанию "1.00". Если вычисление расхода жидкости по расходомеру будет выполняться с отклонением, то нужно вычислить новое значение коэффициента коррекции расхода (см. полное руководство оператора АНД15.04.00.00.000PO).
  - с. Выберите одну из трёх поправок измерения скорости в пункте "Колесо". Поправка выбирается исходя из влажности грунта, на котором проводилась калибровка соответствующей поправки колеса.
  - d. Проверьте установку "Имитация скорости". Если датчик скорости исправен, то должно быть установлено "Нет". Для этого выберите этот пункт меню и нажмите ⊡. В появившемся экране ввода числовых значений введите "00.0".
- 9. Чтобы вернуться в главный экран из экрана "Работа", нажмите 🗵.

| Статистика по полю |         |        |             |  |
|--------------------|---------|--------|-------------|--|
|                    | Поле №1 | •      | /           |  |
| 01 ВРЕМЯ           | Работы  | 0.2    | 21:54       |  |
| 02 Вылит           | 0       | ···· i | .99 л       |  |
| 03 Путь            | 3       | км 7   | 09 M        |  |
| 04 Площа,          | дь      | 1.48   | <u>1 ra</u> |  |
|                    |         |        |             |  |

MONADA

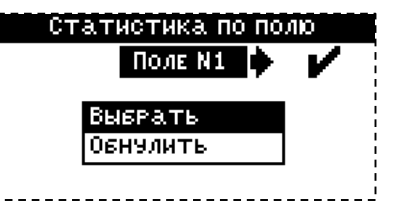

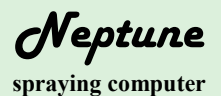

## Краткое руководство оператора

ONADA

Быстрый старт

#### Работа в автоматическом режиме

- 1. Убедитесь, что тумблер главного клапана переведен в положение "ВЫКЛ"
- 2. Расположите трактор в начале обрабатываемого поля.
- 3. Включите режим автоматического регулирования

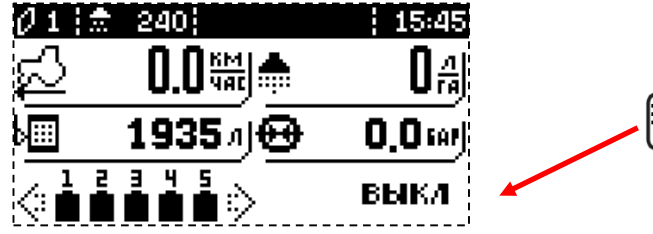

- 4. Переведите тумблеры необходимых секционных клапанов в положение "ВКЛ" 🕑
- 5. Переведите тумблер главного клапана в положение "ВКЛ"
- 6. Приступите к обработке поля начав движение.
- 7. Используйте тумблер регулировочного клапана Ядля изменения расхода рабочей жидкости во время работы. При первом нажатии на тумблер во всплывающем окне отображается текущее значение нормы, а при последующем происходит изменение. Шаг изменения величины равен 5л/га.

# Работа в ручном режиме

- 1. Убедитесь, что тумблер главного клапана переведен в положение "ВЫКЛ"
- 2. Расположите трактор в начале обрабатываемого поля.
- 3. Включите режим ручной работы
  - Ø 1 :
     994:
     : 15:46

     ✓
     0.0;;;;
     0.0;;;;

     1935 л;
     0.0;;;;

     1235 л;
     0.0;;;;

     P94:
     •

     P94:
     •

     ●
     •

     ●
     •

     ●
     •

     ●
     •

     ●
     •

     ●
     •

     ●
     ●

     ●
     ●

     ●
     ●

     ●
     ●

     ●
     ●

     ●
     ●

     ●
     ●

     ●
     ●

     ●
     ●

     ●
     ●

     ●
     ●

     ●
     ●

     ●
     ●

     ●
     ●

     ●
     ●

     ●
     ●

     ●
     ●
- 4. Откройте необходимые секционные клапаны
- 5. Переведите тумблер главного клапана в положение "ВКЛ"
- 6. Приступите к обработке поля.
- 7. Используйте тумблер регулировочного клапана 🧡 для изменения расхода рабочей жидкости во время работы.